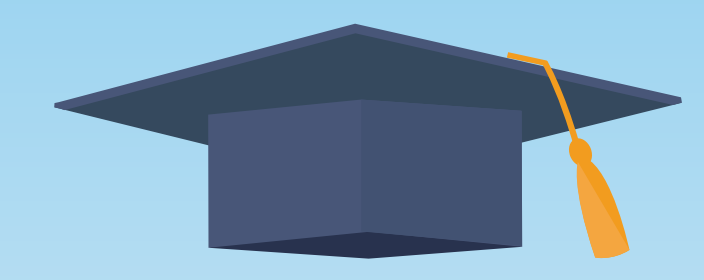

# 大同市2024年中考网上报名系统学生操作说明

【大同市招生考试中心】

# 学生网上报名操作步骤及注意事项

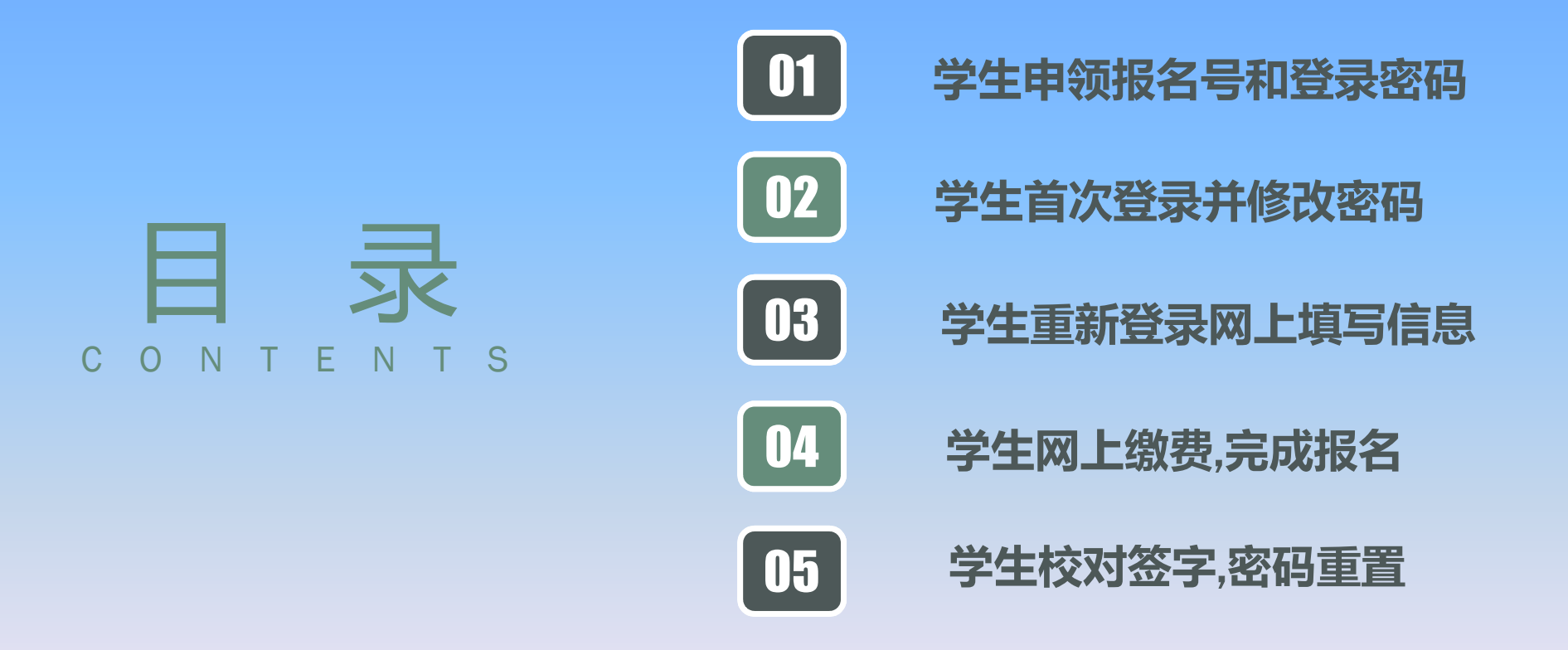

#### 1、学生申领报名号和登录密码

在校应届生须持《居民身份证》,由学籍所在学校审查报名资格,核发用户名和登录密码。
本市户籍的往届生须持《居民身份证》、《义务教育证书》,由户籍所在地县(区)招考
中心审查报名资格,核发用户名和登录密码。

3.本市户籍非本市学籍的应届初中毕业生(外返生)须持《居民身份证》、就读学校开具的 带有初中学籍号的《学籍证明》,由户籍所在地县(区)招考中心审查报名资格,核发用户名 和登录密码。

4.非本市户籍的往届生,须持《居民身份证》,我市教育行政部门颁发的《义务教育证书》, 由原初中毕业学校所在县(区)招考中心审查报名资格,核发用户名和登录密码。

| 报名号: ↩ 245201310011↩ | ŀ            | 大同              | <b>节 2024 年中考报名账号</b>                  | -大同北康学校    | (应届)             |
|----------------------|--------------|-----------------|----------------------------------------|------------|------------------|
| 密 码: ↩ 50555754↩     | 1            | 报名号:↩           | 245201310011+2                         | 初始密码: ↩    | 50555754         |
| 考生领取 ↩               | 1            | 报名号和初始密码        | 是登录网站报名所需,请妥善                          | 保存!        | 4                |
| 后签字: ↩               |              | 报名网址: http://   | /www.sxkszx.cn,选择"考生                   | 登录"下的"中气"  | 5生网上服务平台"↩       |
| 左侧报名点整体留存,右侧载剪后发给考生  |              |                 |                                        |            | -N- <sub>4</sub> |
| 报名号: ∉ 245201310012₽ | ł            | 大同              | 市 2024 年中考报名账号                         | 一大同、唐字、    | 、应届)             |
| 密 码: ↩ 32539055↩     | ]            | 报名号:↩           | 245201310012+2                         | 12 12 1: 0 | 32539055+2       |
| 考生领取   ↩             | ]            | 报名号和初始密码        | 是登录网站报名所需,请定是                          | ( a the    | 4                |
| 后签字: ↔               |              | 报名网址: http://   | /www.sxkszx.cn,许"""                    | 飞去下的"中考末   | 皆生网上服务平台"↩       |
| 左侧报名点整体留存, 右侧载剪后发给考生 |              |                 |                                        | <u></u>    |                  |
| 报名号: ∉ 245201310013₽ | <del> </del> | 大同              | 市 2024 /+ <sup>力</sup> 专 R+ 派号         | -大同北康学校    | (应届)             |
| 密 码:↩ 19734743↩      | ]            | 报名号:↩           | 2052 **** 2013+                        | 初始密码: ↩    | 19734743         |
| 考生领取 ┙               | ]            | 报名号和初始密码        | ▶ > 网站 足占所需,请妥善                        | 保存!        | 4                |
| 后签字: ↩               |              | 报名网址: http.7    | · .* 」'_zzx. cn, 选择"考生                 | 登录"下的"中考考  | 皆生网上服务平台"↩       |
| 左侧报名点整体留存, 右侧载剪后发给考生 | -            |                 | ······································ |            |                  |
| 报名号: ↩ 245201310014↩ | ł            | 大同              | 市 2024年中考报名账号                          | -大同北康学校    | (应届)             |
| 密 码: ↩ 99069871↩     |              | 15-5号: +        | 245201310014                           | 初始密码:↩     | 99069871         |
| 考生领取  ↩ 🛛 💋          |              | 116-1号,1初始密码    | 是登录网站报名所需,请妥善                          | 保存!        | 4                |
| _ 后签字: -             | in           | / RA网址: http:// | /www.sxkszx.cn,选择"考生                   | 登录"下的"中考考  | 皆生网上服务平台"↩       |
| 左侧报名点整体留存,右侧成、白大、考生  |              |                 |                                        |            |                  |
| 报名号: ∉ 2452013.つう =  | þ            | 大同              | 市 2024 年中考报名账号                         | -大同北康学校    | (应届)             |
| 密 码: ↩ 49371593↩     | ]            | 报名号:↩           | 245201310015                           | 初始密码:≁     | 49371593         |
| 考生领取 ↩               |              | 报名号和初始密码        | 是登录网站报名所需,请妥善                          | 保存!        | 4                |
| 后签字: ↔               |              | 报名网址: http://   | /www.sxkszx.cn,选择"考生                   | 登录"下的"中考考  | 皆生网上服务平台"↩       |
|                      |              |                 | T                                      |            |                  |

# 《学籍证明》样式:

原初中就读学校从**学籍** 管理系统中打印出该生 学生信息明细,写明该 生当前学籍情况,加盖 学校<mark>公章</mark>后上交报名所 在县(市、区)招考中 心(招生办)。

|                                                     | Date                                     |
|-----------------------------------------------------|------------------------------------------|
| AND VERE THE PORT ATLA ATLA MANDA TATROPERTY CAROLA |                                          |
| ANTABOUR .                                          |                                          |
| *A8038(984)                                         |                                          |
| 20+ 38/88 HB                                        |                                          |
| ARIO 5                                              | AN AN AN AN AN AN AN AN AN AN AN AN AN A |
| BUCARE SERVIC                                       |                                          |
| 90208                                               | 5.8 X                                    |
| ne .                                                | 2112                                     |
| PE IR OR COLOR                                      | 8208.00                                  |
| ER                                                  | 218                                      |
| Notice 1                                            |                                          |
| 17AM208                                             |                                          |
| 町名川田                                                | 276                                      |
| DOWN READO                                          | 09                                       |
| 175                                                 | EDRON                                    |
|                                                     |                                          |
| 24163428                                            |                                          |
| HOTO DULMADEADO                                     | HATY HAAN IN                             |
| HERE STOCIARINE                                     | A 548/0 201209                           |
| 入举方式 保近入学                                           | ttaha ba                                 |
| 92.82 IRA9                                          |                                          |
| 111AR608                                            |                                          |
| RCH                                                 | A0.92                                    |
| M/2/8/3                                             | 670A Y                                   |
| 同学为我社初                                              | 中 4-3                                    |

### 2、学生首次登录并修改密码

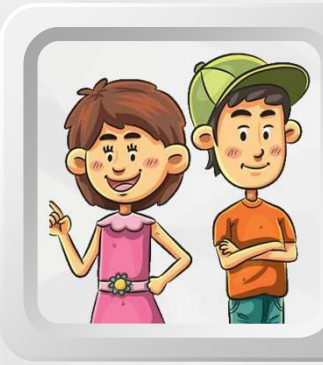

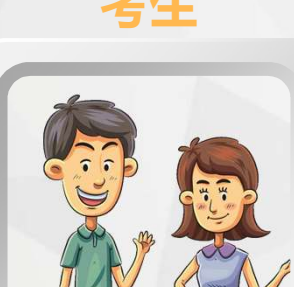

考生要登录山西招生考试网:http://www.sxkszx.cn 点击导航栏"考生登录",选择"中考考生网上服务平台"。

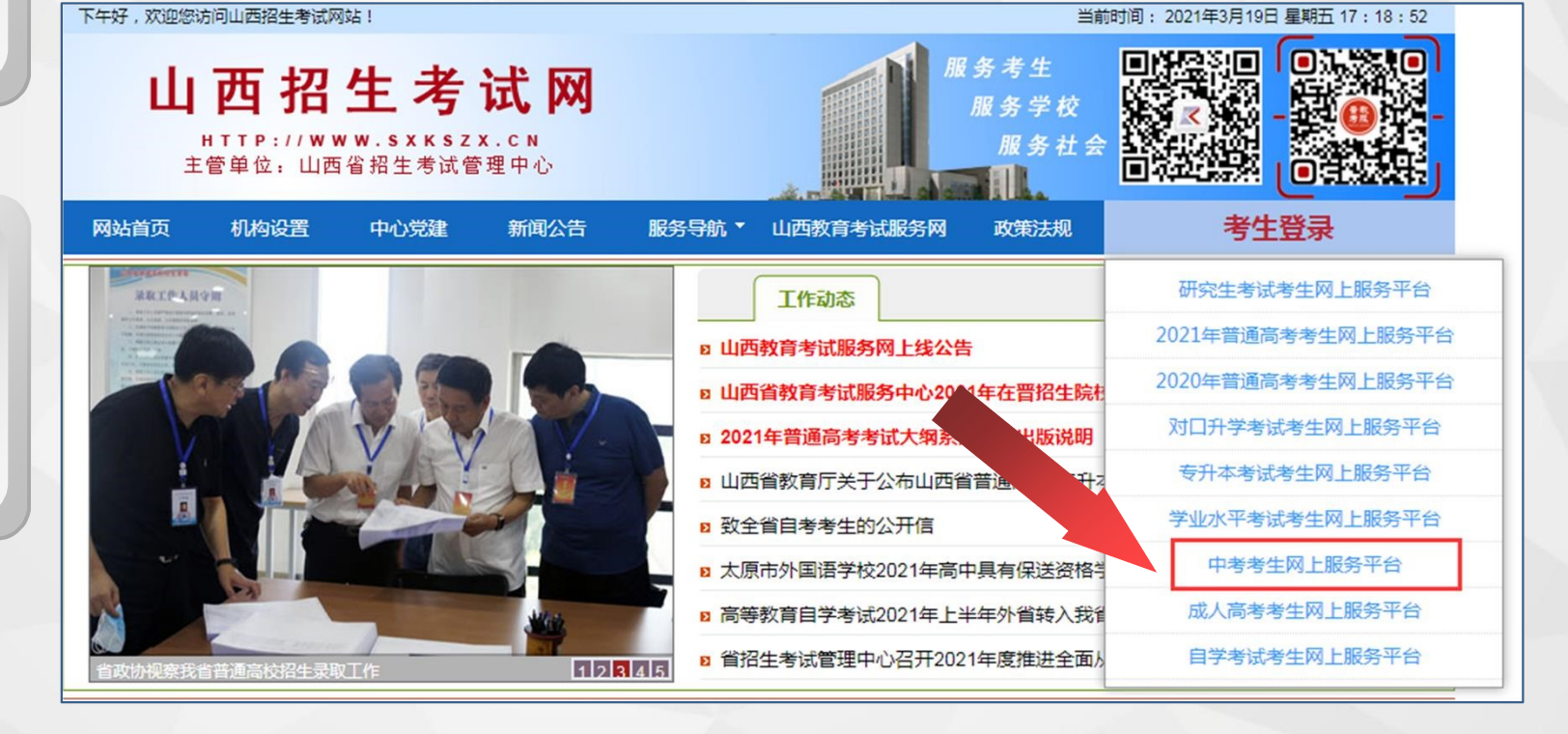

家长

## 2、学生首次登录并修改密码

学生使用报名单位下发的用户名和密码,登录网上报名系统。

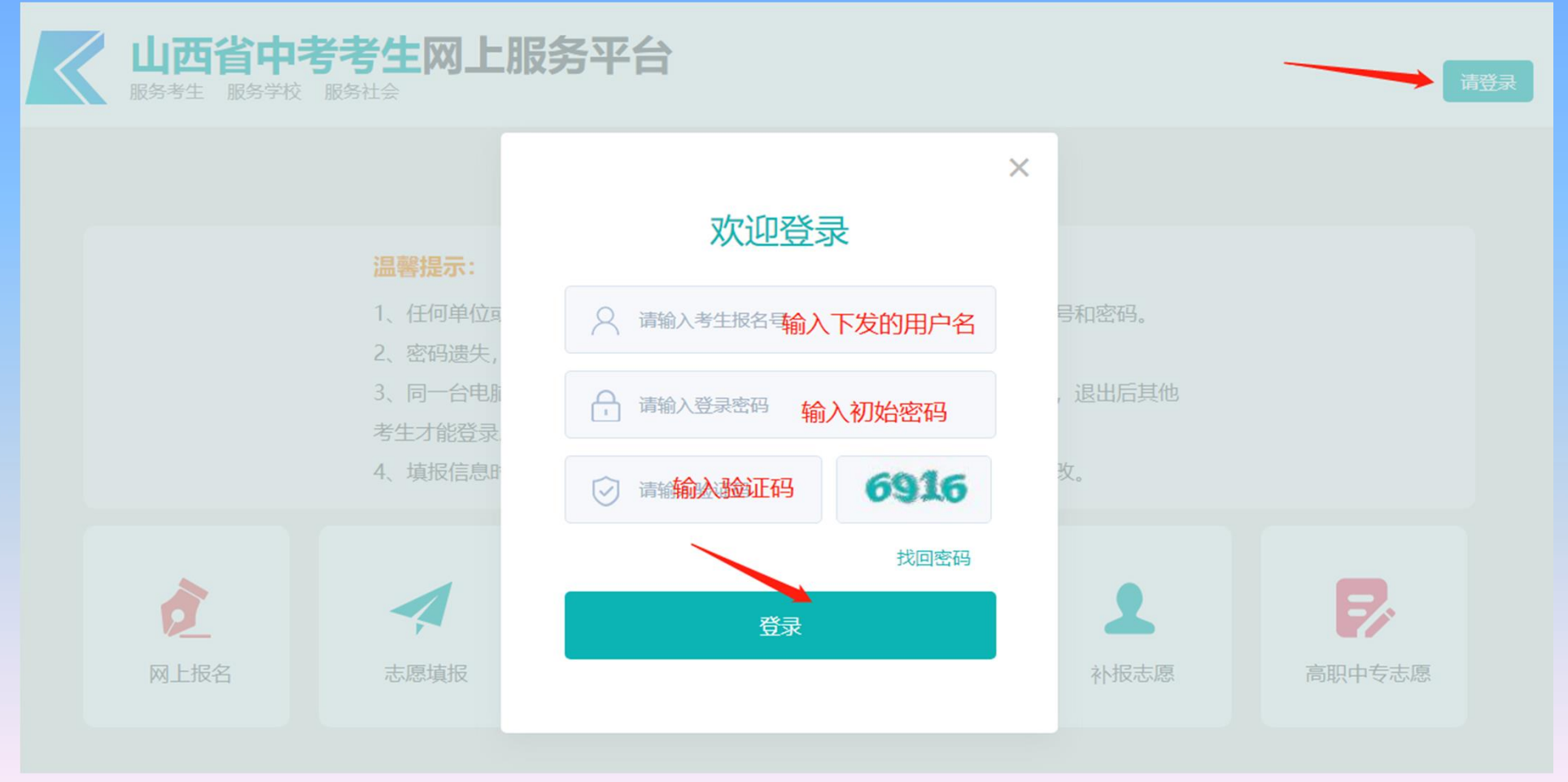

# 2、学生首次登录并修改密码

| 首次登录系统,会提示必    | 第一次登录修改密码 |                              |
|----------------|-----------|------------------------------|
| 须修改初始密码,并绑定手机  | ****      | 退出登录                         |
| 号(一个手机号最多绑定5位考 | 考生报名号:    | 226201970006                 |
| 生)             | 手机号码:     |                              |
| a、密码长度必须8位以上,  |           | *该手机号用于找回密码,非常重要,请保证正确填写。    |
| 并且同时包含小写字母、大写  | 旧密码:      | 请输入旧密码                       |
| 字母和数字。         | 新密码:      | 请输入8位以上,包含大写、小写字母与数字         |
| b、设置的手机号为接收短   |           | * 请牢记新密码,注意区分大写,下次登录使用新密码登录。 |
| 信验证码时使用,考生忘记密  | 确认密码:     | 请再次输入新密码                     |
| 码后使用该手机号可以找回密  |           | 修改密码                         |
| 码,请谨慎设置。       |           |                              |

密码修改成功后,系统会自动跳转到登录界面,输入新设置的密码重新登录

| 习上月反刍       | 务平台          |        |        | 请登录   |
|-------------|--------------|--------|--------|-------|
|             |              | ×      |        |       |
| <b>示</b> :  | 欢迎登录         |        |        |       |
| 单位国<br>遗失,  | 226201970006 | 号和密码。  |        |       |
| ·台电脉<br>论登录 | <b></b>      | ,退出后其他 | 3      |       |
| 信息時         | 8024         | 妆。     |        |       |
| r           | 找回密码         |        |        |       |
|             | 登录           |        | 7.     |       |
| 报           |              | 补报志愿   | 高职中专志愿 | Invic |

# 登录后,显示界面如下,点击网上报名功能

山西省中考考生网上服务平台

# 

报名号: 236201988100

修改密码

退出登录

操作指南

- a 阅读报名须知,
- b 填写报名信息,
- c 提交报名信息,
- d 网上缴费,
- e 查看报名信息,
- f 完成网上报名并安全退出

## a, 先阅读并同意考生报考承诺书, 再阅读报名须知, 考生点击【网上报名】, 系统默认显示

《考生报考承诺书》并同意后,系统跳转《报名须知》。

| 山西省初中学业水平考试考生承诺书                                    |
|-----------------------------------------------------|
| 本人参加2023年山西省初中学业水平考试,特作如下承诺:                        |
| 1、服从监考老师管理,自觉维护考场秩序。                                |
| 2、抵制违纪舞弊行为,确立诚信应考观念。                                |
| 附: 山西省初中学业水平考试《考生守则》                                |
| 一、考生要自觉服从监考人员和其他考试工作人员管理,不得以任何理由妨碍监考人员等考试工作人员履行职责,  |
| 不得扰乱考场及其他考试工作场地的秩序。                                 |
| 二、考生凭《准考证》和《身份证》参加考试。主动接受考点身份核验和安全检查。考生可在考前一天下午查看考  |
| 点和考场方位,但不得进入封闭区域。                                   |
| 三、考生只准携带0.5mm黑色字迹签字笔、2B铅笔、直尺、圆规、三角板、量角器、橡皮、削笔刀、透明文具 |
| 袋。"道德与法治"考试,只准带普通初中道德与法治统编教材。其它任何物品不得带入考场。          |
| 四、严禁携带计算器、各种通讯工具、照相摄像、扫描、电子储存记忆录放等设备,以及涂改液、修正带、胶带、  |
| 文具盒、非指针式手表等物品进入考场。如携带上述违禁物品应放在考场外物品放置处,考点不负责看管。     |
| 五、入场后,对号入座,将《准考证》和《身份证》放在考桌左上角。                     |
| 六、领到答题卡后,先核对答题卡上粘贴的条形码是否正确,科目是不是本场考试科目,有无破损或折皱等问题;  |
| 在答题卡指定位置填写姓名、准考证号。                                  |
| 七、领到试卷后,要检查页码是否齐全,有无印刷、缺页、破损等问题,在试卷指定位置填写姓名、准考证号。   |
| 八 发现答题卡武试举有问题应举手示章监老员再换 开老后更再换的 延得时间不予弥补 涉及试去 露外的疑  |
| 不同意 (6秒后可点击)                                        |

考生仔细阅读《报名须知》了解如何规范填写中考报名的各项信息。

| 山西 | 省中考考 | 主网上服务 | 平台   | 报名号: <b>226201</b> | 970006 返回首页 | 修改密码 退出登录 |
|----|------|-------|------|--------------------|-------------|-----------|
|    | 报名须知 | 报名填写  | 报名缴费 |                    |             |           |
|    |      |       |      | ᆂᆇᆇᇤᇷᅌᇔᇧᆂᇉᆂᇔᄜ      |             |           |

#### 大回巾甲考考生报名登记表琪表说明

1、中考报名登录"山西招生考试网"(http://www.sxkszx.cn),进入"山西省中考考生网上服务平台",进行网上报名。

2、考生报名号和登录密码:本市学籍应届生由毕业学校发放,往届生、外返生由报名所在县(区)招考中心(招生办)发放。考生 报名号共12位数,第一、二位为年度码22,第三、四位代表地市62,第五、六位代表学校所在县(区),第七、八位代表毕业学校, 最后四位数为顺序号。

3、姓名:姓名以户籍部门核发的《户口簿》登记的姓名为准,必须使用正规的简化汉字。

4、居民身份证号:居民身份证号以户籍部门核发的《第二代居民身份证》登记的居民身份证号码为准。

阅读完《报名须知》后,点击【报名填写】进行下一步。

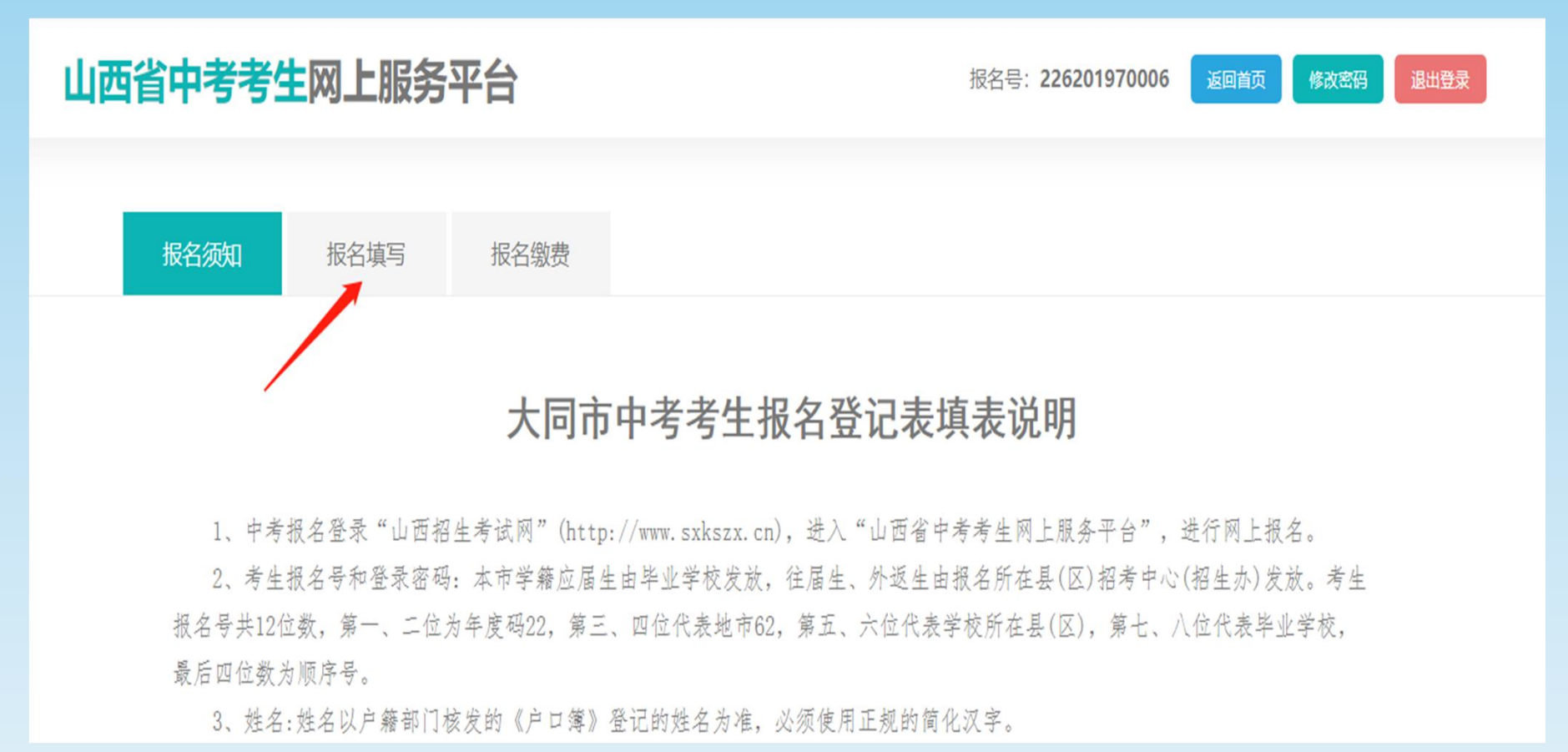

# B, 规范填写报名信息(初三年级)

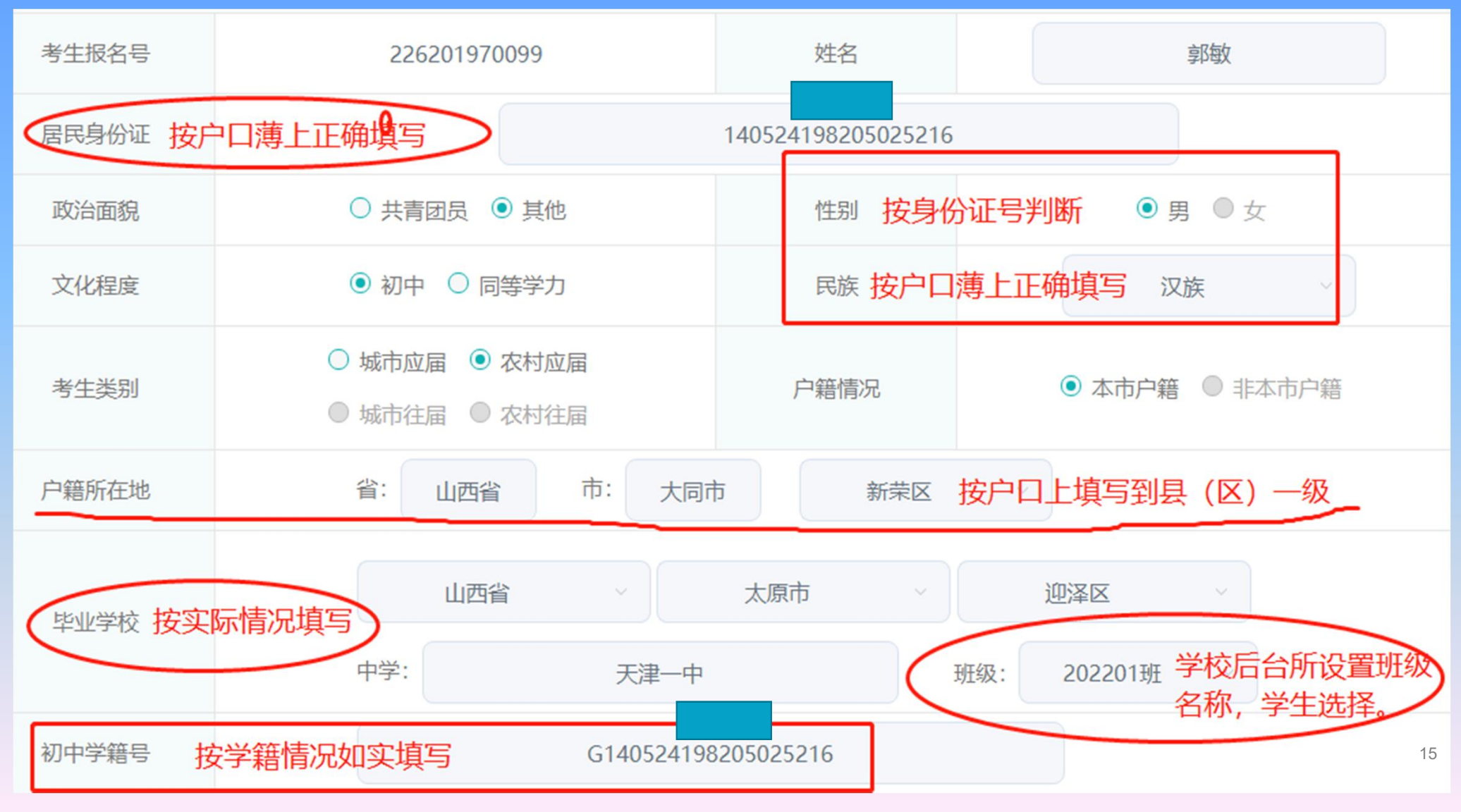

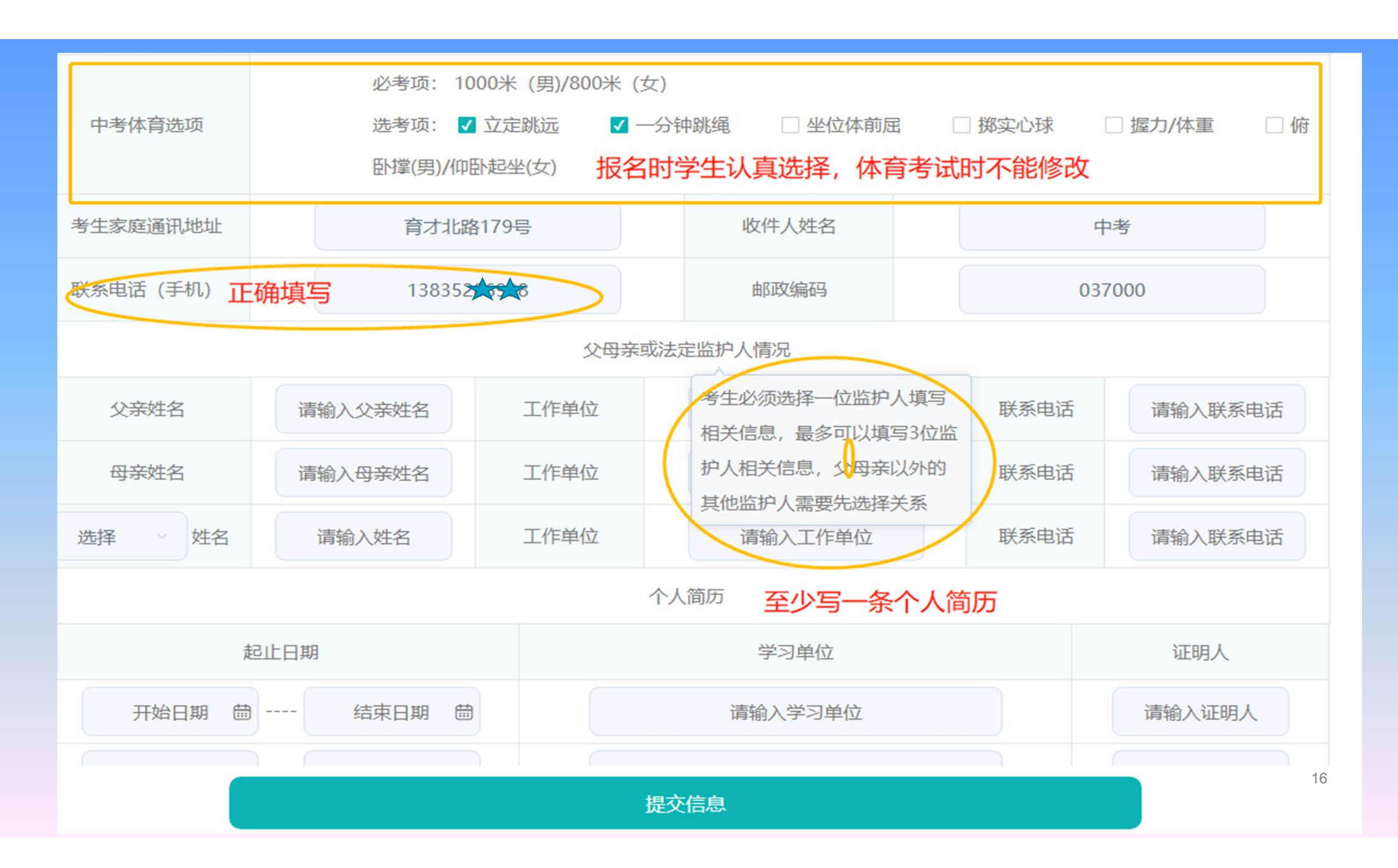

# 3、学生规范填写报名信息

C, 提交报名信息, 考生按照界面提示输入各项信息,确保信息的真实和准确。填 写完报名信息后,将页面移到最底部,可以看到【提交信息】按钮,点击提交按钮 完成信息填报工作。

|               | 个人简历 至少写一条个人简历 |        |
|---------------|----------------|--------|
| 起止日期          | 学习单位           | 证明人    |
| 开始日期 茴 结束日期 茴 | 请输入学习单位        | 请输入证明人 |
|               | 提交信息           |        |

规范填写报名信息(初二年级)

1、姓名以户籍部门登记的姓名为准,必须使用正规的简化汉字。

2、居民身份证号以户籍部门核发的《第二 代居民身份证》登记的居民身份证号码为 准。

3、民族以户籍部门核发的《户口簿》登记 的民族信息为准。按照所列民族选项进行 选择,未列入民族选项的少数民族考生选 择"其它民族"。

- 4、政治面貌、性别、文化程度、户籍情况
- 等,按照本人实际情况选择。
- 5、毕业学校为学籍所在学校。
- 6、通讯地址、收件人、邮政编码按考生实际情况认真填写。

7、联系电话是招生学校和考生联系的最方 便途径,考生必须填写准确的手机号码, 保持开机状态,联系电话也用于忘记密码 找回时收取验证码。 2024年初中二年级学业水平考试考生报名登记表。

| 考生报名号↩          | 2 4 8 2 + |                     | 2 ↔ 姓名≈        | ¢,               |            |
|-----------------|-----------|---------------------|----------------|------------------|------------|
| 居民身份证号↩         | ډ ډ ډ ډ   | \$ \$ \$            | <i>ډ</i> ډ ډ ډ | ء <i>ء ء ء ء</i> | 照片↩        |
| 政治面貌↩           | 共青团员□     | 其他 <mark>□</mark> ↩ | 性别ℯ            | 男□ 女□ ↩          | (不需要粘點)。   |
| 文化程度↩           | 初中□ 🖡     | ]等学力□₽              | 民族₽            | ¢                |            |
| 户籍所在地↩          |           | 省                   | 市              | 县 (市、区           | <b>)</b> 0 |
| 毕业学校。           | 省         | 市                   | 县(市、区)         |                  | 学校 班级↔     |
| 考生通讯地址。         |           | ¢                   |                | 收件人₽             | ¢          |
| 联系电话 (手<br>机) ℯ |           | ¢                   |                | 邮政编码↔            | ¢.         |

# 4、学生网上缴费完成报名(初二年级不缴纳报名费)

**D**, 网上缴费, 点击【报名缴费】, 进入网上缴费页面, 点击页面下方【支付】按钮, 开始 网上缴费。

#### 大同市2022年初中学业水平考试网上缴费

| 考生报名号  | 226201970099       | 姓名   | 郭敏   |
|--------|--------------------|------|------|
| 居民身份证号 | 140524198205025216 | 性别   | 男    |
| 缴费金额   | 70.00              |      |      |
| 缴费状态   | 未缴费                | 缴费方式 | 网上缴费 |

注: 报名信息填写完成后,便可以进行网上缴费,请在报名截止前完成缴费。未在规定时间内完成缴费者,视为放弃报名。

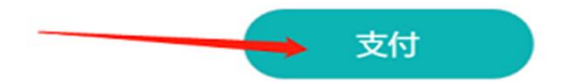

# 4、学生网上缴费完成报名

网上缴费,根据提示使用手机扫描微信二维码,完成报名费的缴纳。

| 包括 | 書订单成功! 商户订单号: | - | 订单金额: | 元                                        | 1 |
|----|---------------|---|-------|------------------------------------------|---|
| 请  | 选择支付方式进行支付!   |   |       |                                          |   |
|    |               |   |       |                                          |   |
|    | 微信支付          |   |       | () () () () () () () () () () () () () ( |   |
|    |               |   |       |                                          |   |

# 4、学生网上缴费完成报名

|            | 扫码支付                   |                                          |               |                             |
|------------|------------------------|------------------------------------------|---------------|-----------------------------|
| 下面早扫码后微信   | 支付的手机操作流程 (图           | 1休流程以实际操作更而*                             | 5/准)          |                             |
|            |                        |                                          | میں بی ایک ال | <                           |
|            | 大道湾宿生考试管理手の            | X 值针人支付运行                                |               |                             |
| 💕 微信文付     | ¥                      | ¥ 0.87                                   | ¥DUDE         | 已敗费                         |
|            | 直多佔拟 大原中考做贵<br>由此进出石弓目 |                                          |               |                             |
| 正在调起支付,请稍候 | 也就是在日期 大國市局主要或重要 中心    |                                          |               | 人対金利 民<br>副振品の 未原中考報費       |
|            | 0480 m (2006) 040685   |                                          |               | 动此通知可可容<br>他要争位名称 大原本新生气或管理 |
|            |                        | 10 10 10 10 10 10 10 10 10 10 10 10 10 1 |               | \$°Q                        |
|            | 立新支持                   |                                          |               | 中心<br>(68)中位组织<br>中心<br>中心  |

# 4、学生网上缴费完成报名

| ● ♀ 支付成 | 动     |                            |                                 |
|---------|-------|----------------------------|---------------------------------|
| 调支付     |       | 太原市20                      | 22年初中学业水平考试网上缴费                 |
|         |       | 与主根名号 226105770005         | 828                             |
|         | → 朋友園 | 加速發行任可                     | 16301 dz                        |
| 100 A   |       | IT M-B                     | 彩西全語 元                          |
|         |       | 金融水志 已發展                   | 泰费方式 藏信羽袍                       |
|         | 播一播   | रा के खाल                  | 激药时间                            |
|         |       | 注: 报名信息填写字 5, 使可以进行网上缀赞, 读 | 在服名數止則完成國費。未在喪定时间內完成國費者,例为放弃报名。 |

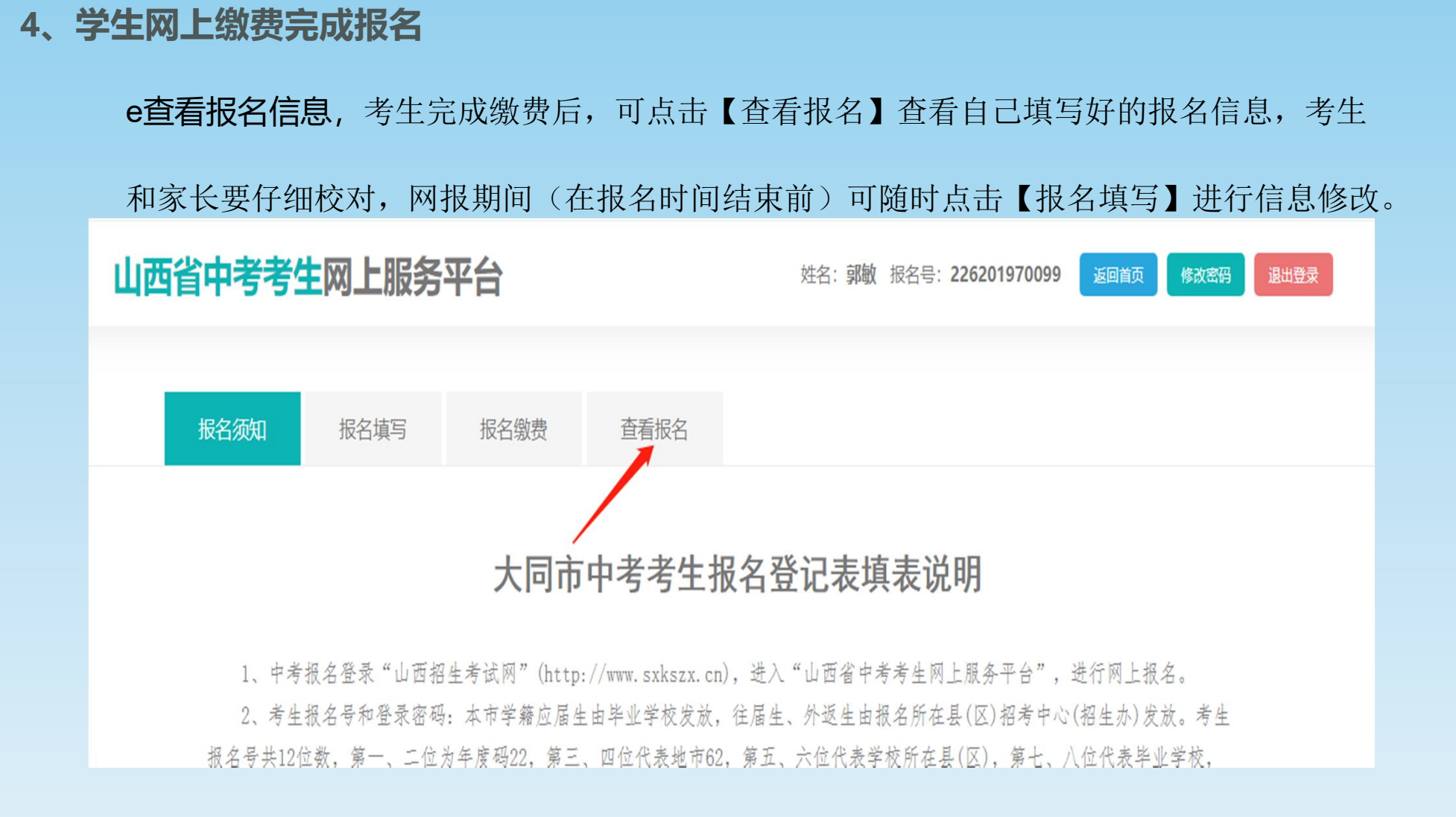

## 4、学生网上缴费完成报名,安全退出

F 完成报名并安全退出,报名完成后,点【退出登录】按钮,请及时退出系统,并牢记自己的报 名号和密码,不向他人泄露。 山西省中考考生网上服务平台 <sup>按</sup>路: 3% <sup>按</sup>路号: 226201970099 <sup>MARE</sup> <sup>MARE</sup>

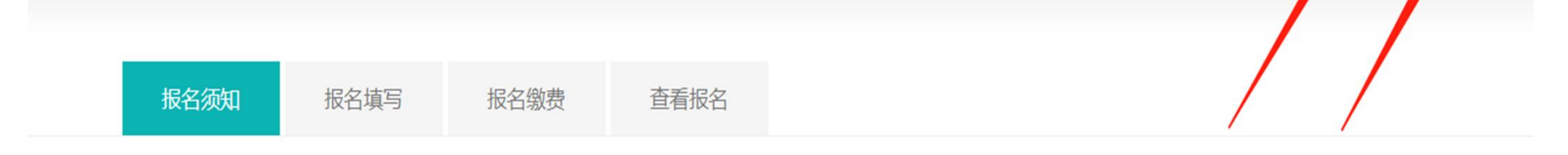

# 大同市中考考生报名登记表填表说明

 1、中考报名登录"山西招生考试网"(http://www.sxkszx.cn),进入"山西省中考考生网上服务平台",进行网上报名。
2、考生报名号和登录密码:本市学籍应届生由毕业学校发放,往届生、外返生由报名所在县(区)招考中心(招生办)发放。考生 报名号共12位数,第一,二位为年度码22,第三,四位代表地市62,第五,六位代表学校所在县(区),第十,八位代表毕业学校.

# 5、学生忘记密码, 重置密码操作 学生忘记登录密码时, 可以点击登录页面上的"找回密码"功能, 通过绑定的手机号进行密码找回。

请登录

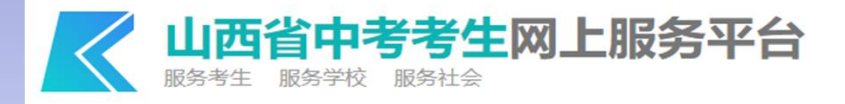

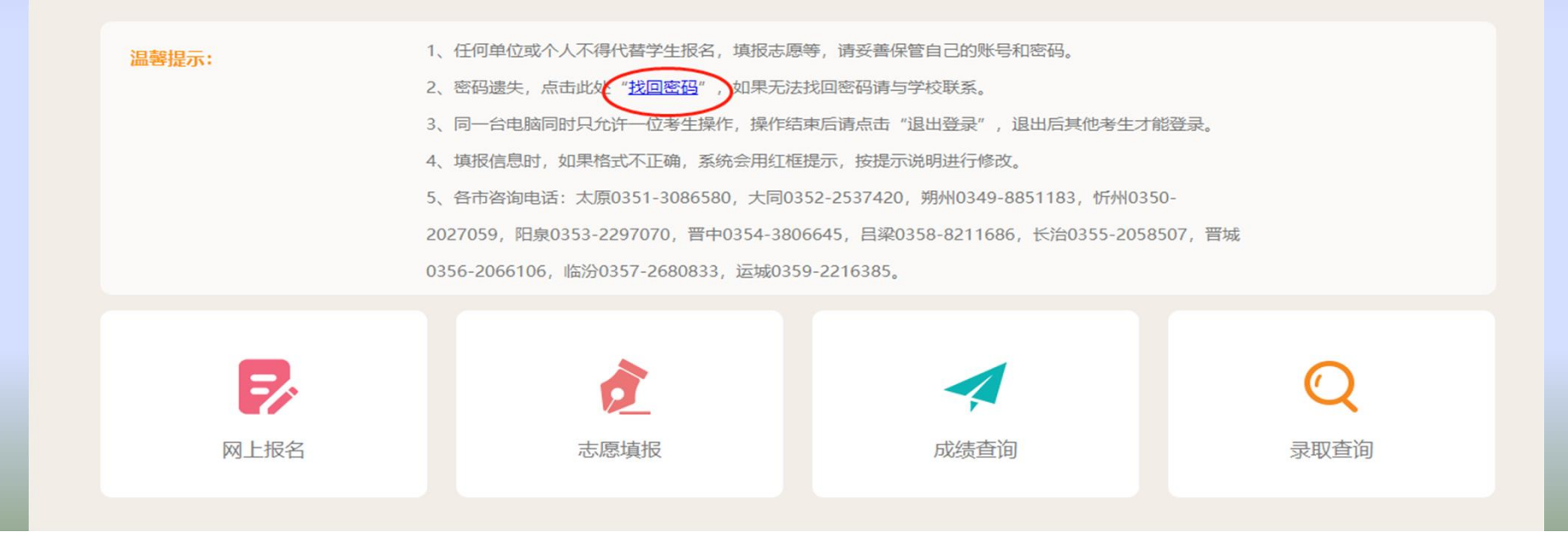

5、考生校对信息,签字确认

报名单位导出如右图《报名确认 表》后,考生及家长一定要根据自己 的实际情况认真校对,确保信息真实 有效。如发现错误,要及时联系报名 单位,可临时开放修改权限,考生登 录报名系统后进行信息修改, 报名单 位重新打印《报名确认表》,旧表要 销毁。《报名确认表》信息确认无误 后,考生及家长签名认可,上交报名 单位。

| 140<br><b>其他</b><br>初中<br>城市应属<br>山西省太原内 | 10920090921006X       性別       民族       戸籍情况       山西省執汾市才       1小店区,太原市第七                                                                                   | 女<br>汉族<br>非本市户籍<br>6都区                                                                                                    |                                                                                                    |  |
|------------------------------------------|----------------------------------------------------------------------------------------------------|----------------------------------------------------------------------------------------------------|----------------------------------------------------------------------------------------------------|--|
| <b>其他</b><br>初中<br>城市应属<br>山西省太原市        | 性別 民族 戸籍情况 山西省執沿市 山西省執沿市 い方店区、太原市第七                                                                                                    | 女                                                                                                    |                                                                                                    |  |
| 初中<br>城市应属<br>山西省太原市                     | 民族<br>户籍情况<br>山西省临汾市3<br>11小店区,太原市第七                                                                                                    | 汉族<br>非本市户籍<br>5部区                                                                                                    |                                                                                                    |  |
| 城市应属<br>山西省太原市                           | 户籍情况<br>山西省临汾市乡<br>11小店区,太原市第七                                                                                                    | 非本市户籍<br>6都区                                                                                                    |                                                                                                    |  |
| 山西省太原市                                   | 山西省临汾市3<br>5小店区,太原市第七                                                                                                    | 1年区                                                                                                    |                                                                                                    |  |
| 山西省太原市                                   | 小店区,太原市第七                                                                                                    |                                                                                                    |                                                                                                    |  |
|                                          | 山西省太原市小店区,太原市第七十七中学校,初三 276 班                                                                                                    |                                                                                                    |                                                                                                    |  |
|                                          | G1401092009092                                                                                                    | 21006X                                                                                                    |                                                                                                    |  |
| 选考项:坐位体前展                                |                                                                                                    |                                                                                                    |                                                                                                    |  |
|                                          | 家庭住址                                                                                                    |                                                                                                    |                                                                                                    |  |
|                                          | 收件人                                                                                                    |                                                                                                    |                                                                                                    |  |
| 16898526666                              | 部攻编码                                                                                                    | 030                                                                                                    | 030009                                                                                                    |  |
| 父母亲                                      | 或法定监护人情况                                                                                                    |                                                                                                    |                                                                                                    |  |
| 歐阳强                                      | 联系方式                                                                                                    | 13000                                                                                                    | 1300000000                                                                                                    |  |
|                                          | 单位                                                                                                    |                                                                                                    |                                                                                                    |  |
| 李丽                                       | 联系方式                                                                                                    | 13000                                                                                                    | 1300000000                                                                                                    |  |
|                                          | 单位                                                                                                    |                                                                                                    |                                                                                                    |  |
|                                          | 联系方式                                                                                                    |                                                                                                    |                                                                                                    |  |
|                                          |                                                                                                    |                                                                                                    |                                                                                                    |  |
|                                          | 个人简历                                                                                                    |                                                                                                    |                                                                                                    |  |
|                                          | 2015年9月-202                                                                                                    | 1年6月                                                                                                    |                                                                                                    |  |
| 这个小学                                     |                                                                                                    | 证明人                                                                                                    | 小学老师                                                                                                    |  |
|                                          | 2021年9月 - 202                                                                                                    | 4年6月                                                                                                    |                                                                                                    |  |
| 那个                                       | 中学                                                                                                    | 证明人                                                                                                    | 中学老师                                                                                                    |  |
|                                          |                                                                                                    |                                                                                                    |                                                                                                    |  |
|                                          |                                                                                                    | 证明人                                                                                                    |                                                                                                    |  |
|                                          | 16898526666<br>文母森<br>歐附張<br>李丽<br>次母森<br>文母森<br>文母森<br>家<br>東<br>本<br>一<br>、<br>文<br>本<br>和<br>、<br>、<br>、<br>、<br>、<br>、<br>、<br>、<br>、<br>、<br>、<br>、<br>、 | 取用     取用       16898526666     部政備码       父母来或法定监护人情况     政策系方式       政用張     政系方式       学習     政系方式       学習     政系方式       学位     政策方式       学習     政系方式       2015年9月-202     这个小学       2021年9月-202     第个中学 | 取消損     取消損     030       父母亲或法定监护人情况     030       政消損     联系方式     13000       単位     単位     13000       学習     联系方式     13000       単位     単位     13000       学習     联系方式     13000       単位     単位     13000       単位     単位     13000       単位     単位     13000       2015年9月-2021年6月     正明人     13000       2015年9月-2021年6月     证明人     13000       道明人     正明人     13000     13000 |  |

版本号: 1 最后转改时间:2024-03-02 02:24:53

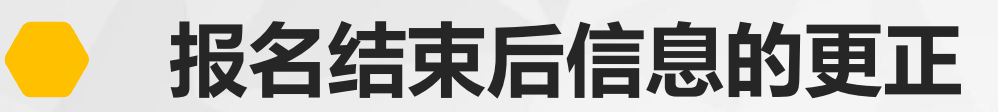

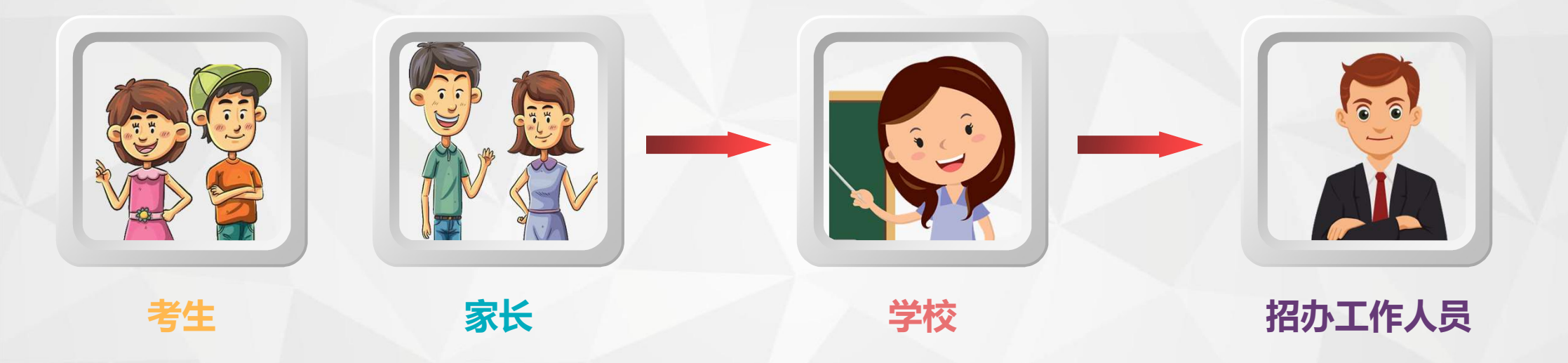

现场审核完成后,学校和考生都不能再修改信息。如果之后发现报名信息有误,该如何更正呢? 由考生及家长写出书面的《信息修改申请》,学校初审后签字盖章,交区级招生考试部门。 区级招生考试部门审核后,签字盖章,上报市考试中心中考科。 中考科将数据更正后,考生及家长登录网站,则可看到信息已经更正。

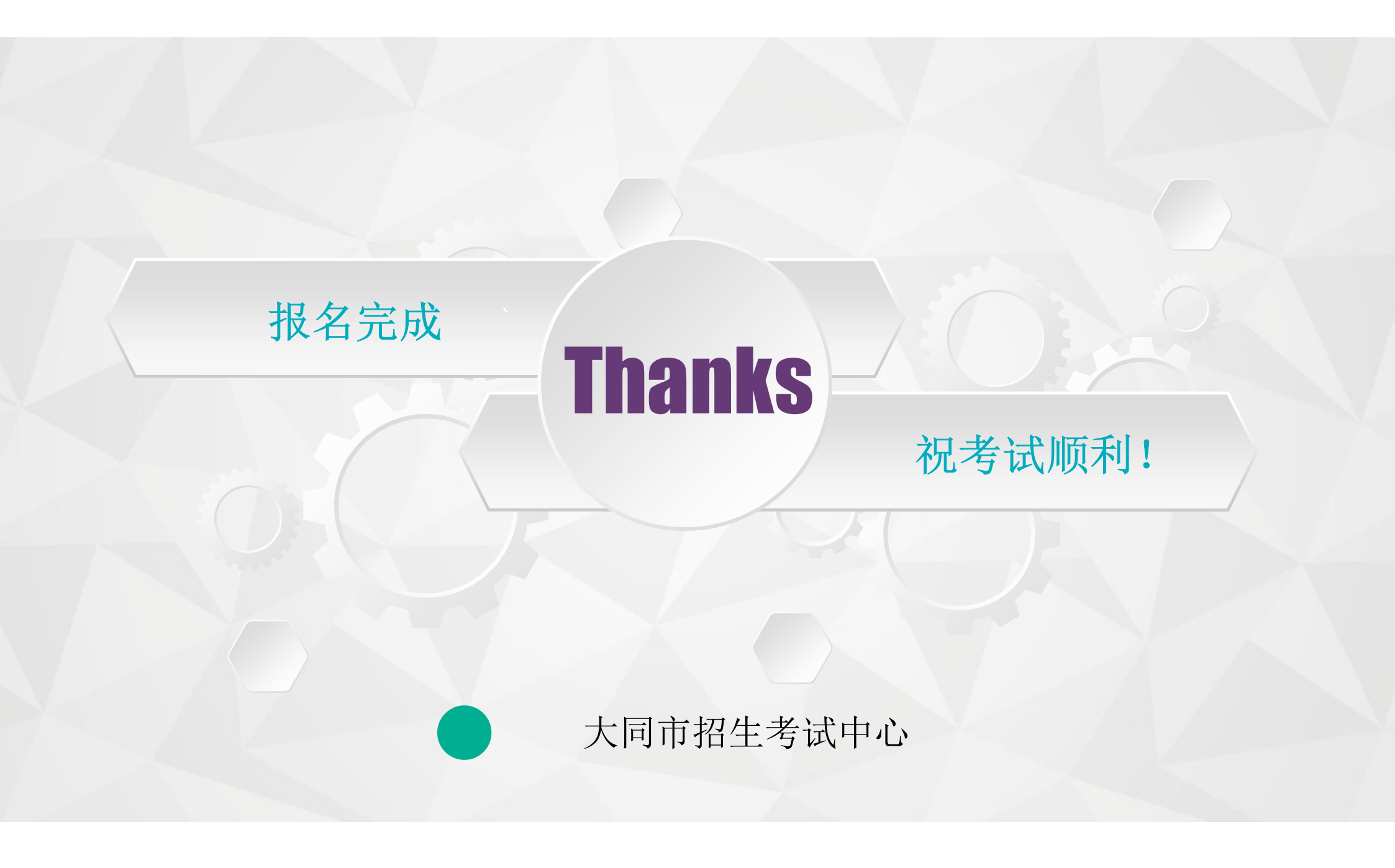